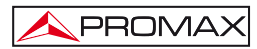

### CB-077

## HOJA ADICIONAL PATCH CB-077

#### IMPORTANTE:

Debido a una mejora en la tecnología de fabricación del pack CB-077, después de la instalación del nuevo pack (código 0 PI0283) en el medidor, se ha de enviar un archivo de actualización al medidor para optimizar la indicación del nivel de carga.

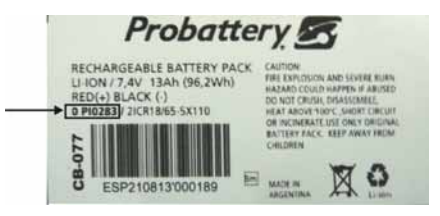

#### PROCEDIMIENTO:

- 1.- Conéctese a nuestra página web http://www.promax.es/ y diríjase al área de DESCARGAS.
- Haga clic en la opción "Firmware y Software" y seleccione su medidor en el menú desplegable.
- 3.- Aparecerá un listado con todo el software asociado a su medidor. Diríjase al apartado encabezado por el nombre "Parche CB-077" y haga clic sobre éste. Se abrirá una ventana con el fichero a descargar, llamado "Battery\_config\_\*.pro" <sup>(1)</sup>.
- 4.- Haga clic sobre el fichero para iniciar el proceso de descarga. Guarde el fichero en su PC por ejemplo en la carpeta "Mis Documentos".
- 5.- Por otro lado, ponga en marcha su medidor y conecte el puerto USB/RS232 al PC.
- 6.- Ejecute el programa NetUpdate.
- NOTA: Para realizar la transferencia del fichero desde su PC al medidor es necesario que tenga instalado en su PC la última versión del programa NetUpdate. Si no es así, descárquelo de forma gratuita de nuestra pagina Web e instálelo en su PC.

(1) Según nombre asignado al asterisco:

| * = TVE     | * = TVE II        | * |
|-------------|-------------------|---|
| afecta a    | afecta a          | a |
| TV_EXPLORER | TV_EXPLORER II    | T |
|             | TV_EXPLORER II+   | ٦ |
|             | TV_EXPLORER SE    | ٦ |
|             | US_TV_EXPLORER II | ٦ |

F TVE HD afecta a TV\_EXPLORER HD TV\_EXPLORER HD+ TV\_EXPLORER HD\_LE TV\_EXPLORER HD ATSC TV\_EXPLORER HD ISDBT/Tb

### CB-077

 Desde el programa NetUpdate, pulse el botón Detectar, el programa reconocerá el modelo del equipo (ver siguiente figura).

\land PROMA>

| PROMAX NetUpo                                  | late 4                                         |
|------------------------------------------------|------------------------------------------------|
| Detección del equipo                           | Detalles del equipo                            |
| Seleccione Puerto: Auto                        | Modeko:<br>Producto n";<br>Versión:<br>Puerto: |
| Actual could a doubter definement              | r archivo PRO                                  |
| Actualización manual del firmware Actualizació | in de los recursos                             |

Figura 1.-

8.- Pulse el botón Ejecutar archivo PRO y aparecerá una nueva ventana (ver siguiente figura).

|                   | Actualización Fichero PRO                   |          |
|-------------------|---------------------------------------------|----------|
| Sele              | sccione el fichero (.PRO) de actualización: |          |
|                   |                                             | Examinar |
| Ртој              | greso:                                      |          |
| Proc              | seso de actualización                       |          |
|                   |                                             |          |
|                   | Artustanie                                  |          |
|                   |                                             |          |
|                   | Actualización de los recursos               |          |
| tualanción autorn |                                             |          |
| Galanción Sutur   |                                             | Inico    |

Figura 2.-

- 9.- Pulse el botón Examinar y busque la carpeta donde acaba de descargar el fichero "Battery\_config\_\*.pro". Una vez lo encuentre, selecciónelo haciendo doble clic sobre él.
- **10.**-A continuación pulse el botón **Actualización** y después de unos segundos el archivo se habrá instalado en su medidor.
- 11.-Apague y arranque el medidor, la nueva configuración ya estará operativa.

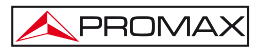

CB-077

# ADDITIONAL SHEET PATCH CB-077

#### IMPORTANT:

Due to an improvement on the technology of the CB-077 pack, after installing the new pack (code 0 PI0283) on your field meter, you will have to send an update file to it in order to optimise the indication of charge level.

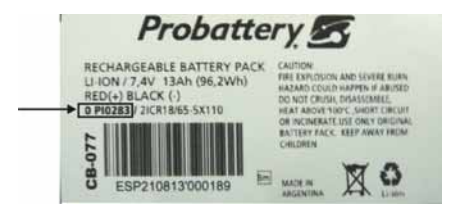

#### PROCEDURE:

- 1.- Connect to PROMAX website http://www.promaxelectronics.com/ and go to the DOWNLOAD area.
- 2.- Click on "Software & Firmware" window and select your meter in the dropdown menu.
- 3.- Then it appears a list with all the software associated with the meter. Go to the paragraph with the title "Patch CB-077" and click on it. A window will open with the file to download, called "Battery\_config\_\*.pro" <sup>(1)</sup>.
- 4.- Click on the file to start the download process. Save the file to your PC, for example in the folder "My Documents".
- 5.- On the other hand, turn on your field meter and connect the USB/RS232 port to the PC.
- 6.- Run NetUpdate.
- NOTE: To transfer a file from your PC to the equipment you need to have installed on your PC the latest version of the program NetUpdate by PROMAX. If not, download it for free and install it on your PC.

(1) According to name assigned to the asterisk:

| * = TVE     | * = TVE II        | * = TVE HD              |
|-------------|-------------------|-------------------------|
| affects     | affects           | affects                 |
| TV_EXPLORER | TV_EXPLORER II    | TV_EXPLORER HD          |
|             | TV_EXPLORER II+   | TV_EXPLORER HD+         |
|             | TV_EXPLORER SE    | TV_EXPLORER HD_LE       |
|             | US_TV_EXPLORER II | TV_EXPLORER HD ATSC     |
|             |                   | TV_EXPLORER HD ISDBT/Tb |

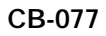

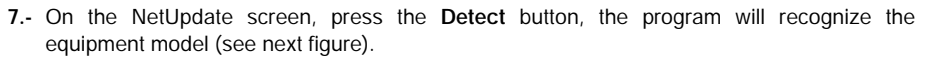

\land PROMA

| PROMAX NetL                 | Ipdate 4                               |                    |
|-----------------------------|----------------------------------------|--------------------|
| Equipment Detection         | Equip                                  | nent details       |
| Select Port: Auto           | Model<br>Preduct Ho<br>Version<br>Port |                    |
| Automatul Innovano speciale | Run PRO Ne                             |                    |
| Manual firmana undata       | letource undates                       | Advanced utilities |

Figure 1.-

8.- Click the Run PRO file button to open a new window (see next figure).

| FROMAN                     | PRO file UPDATES |       |
|----------------------------|------------------|-------|
| Select the (JPRO) file t   | o Update:        |       |
|                            |                  | rowse |
| Progress:                  | 27               |       |
| Update process             |                  |       |
|                            |                  |       |
| C                          | Lipshie Ext      |       |
| Automatic Reminaria updata | Resource updates |       |
|                            |                  | Home  |

Figure 2.-

9.- Click the Browse button and find the folder where you have downloaded the file "Battery\_config\_\*.pro". Once you find it, select by double clicking on it.

10.-Now click the Update button and after a few seconds the file will be installed on your meter.

**11.-** Turn off and on the meter. The new configuration is now working.

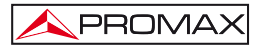

# FEUILLE SUPPLÉMENTAIRE PATCH CB-077

#### IMPORTANT:

Grâce à la technologie de fabrication améliorée du pack CB-077, après de l'installation du nouveau pack (code 0 Pl0283) au mesureur, on devra envoyer un fichier de mise à jour à l'appareil pour optimiser l'indication du niveau de charge.

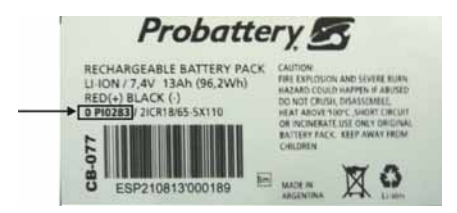

#### PROCEDURE:

- 1.- Connectez-vous sur notre site Web http://www.promax.fr/ et allez à la zone de TÉLÉCHARGEMENT.
- 2.- Cliquez sur "Logiciels et mises à jour" et sélectionnez votre mesureur dans le menu.
- 3.- Il apparaît une liste avec tous les logiciels associés avec le mesureur. Allez à la section avec le nom "Patch CB-077" et cliquez ci-dessus. Une fenêtre s'ouvrira avec le fichier à télécharger, appelé "Battery\_config\_\*.pro" <sup>(1)</sup>.
- 4.- Cliquez sur le fichier pour lancer le processus de téléchargement. Enregistrez le fichier sur votre PC par exemple dans le dossier "Mes Documents"
- 5.- D'autre part, mettez en marche votre mesureur et connectez le port USB/RS232 à votre PC.
- 6.- Exécutez le programme NetUpdate.
- NOTE: Pour transférer le fichier de votre PC vers le mesureur, vous devez avoir installé sur votre PC la dernière version du programme NetUpdate. Sinon, téléchargez le programme gratuitement de notre site Web et installez-le sur votre PC.

(1) Par le nom attribué à l'astérisque:

| * = TVE                   | * = TVE II                                                                             | * = TVE HD                                                                                  |
|---------------------------|----------------------------------------------------------------------------------------|---------------------------------------------------------------------------------------------|
| concerne à<br>TV_EXPLORER | concerne à<br>TV_EXPLORER II<br>TV_EXPLORER II+<br>TV_EXPLORER SE<br>US_TV_EXPLORER II | concerne à<br>TV_EXPLORER HD<br>TV_EXPLORER HD+<br>TV_EXPLORER HD_LE<br>TV_EXPLORER HD ATSC |
|                           |                                                                                        | IV_EXPLORER HD ISDB1/10                                                                     |

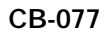

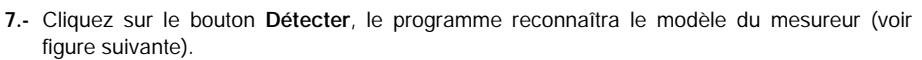

\land PROMA>

| PHOMAX                               | NetUpdate 4           |                                                                                                    |
|--------------------------------------|-----------------------|----------------------------------------------------------------------------------------------------|
| Détection appareil                   | Inform                | nation appareil                                                                                                    |
| tpparells détectés: aus              | Modi                  | ste:<br>wits<br>one<br>set:                                                                                                    |
|                                      | Overger un licher PR0 |                                                                                                    |
| More & your Automotopies du Farmanie | J                     | and the second second sec |

Figure 1.-

8.- Cliquez sur le bouton Charger un fichier PRO et on ouvrira une nouvelle fenêtre (voir figure suivante).

|        | Sélectionnez le fichier (.PRO) à charger: |         |
|--------|-------------------------------------------|---------|
|        | Paro                                      | ourin   |
|        | Progression:                              |         |
|        | Processus de mise à jour                  |         |
|        |                                           |         |
|        |                                           |         |
|        | Medland () (cr. Quitter                   |         |
|        |                                           |         |
| _      |                                           |         |
| - Marc | à jour Automocque du l'immére             | 1211114 |

Figure 2.-

- 9.- Cliquez sur le bouton Parcourir et localisez le dossier où vous avez téléchargé le fichier "Battery\_config\_\*.pro". Une fois que vous le trouvez, sélectionnez-le en double-cliquant dessus.
- 10.-Maintenant cliquez sur le bouton Mettre à jour et après quelques secondes, le fichier est installé sur votre mesureur.
- 11.-Arrêter et démarrer le mesureur, la nouvelle configuration est déjà opérationnelle.

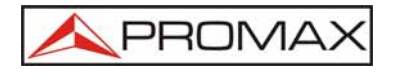

### PROMAX ELECTRONICA, S.L.

Francesc Moragas, 71-75 08907 L'HOSPITALET DE LLOBREGAT (Barcelona) SPAIN Tel. : 93 184 77 00 \* Tel. Intl. : (+34) 93 184 77 02 Fax : 93 338 11 26 \* Fax Intl. : (+34) 93 338 11 26 http://www.promaxelectronics.com e-mail: promax@promaxelectronics.com